### **Steps to Record Attendance**

The steps described here demonstrate how to enter **Attendance** hours using manual data entry. Alternate methods include scanning and importing in TE.

#### Access: TE > Organization > Classes > Instances > Class Instance > Attendance

| Step | S                                                                                                    | creen                                                                                                    |                                                                                                    | Description                                                                                                    |
|------|----------------------------------------------------------------------------------------------------|----------------------------------------------------------------------------------------------------|----------------------------------------------------------------------------------------------------|----------------------------------------------------------------------------------------------------|
| 1.   | View     Organization     Recc       Class Instances     1001 - AB       Navigator     Image: Class Instance       Fdit / View     Image: Class Enrollments       Class Records     Tests                                 | ords     Reports     Tools     Help       E     Interme     New     Save     Cancel       Image: Cancel     Image: Cancel     Image: Cancel     Image: Cancel       Image: Cancel     Image: Cancel     Image: Cancel     Image: Cancel | Delete Dup<br>nation<br>termediate<br>30/2018<br>dance •<br>- 06/10/2018 •<br>Monday Tues<br>06/04/2018 06/05/                              | <ul> <li>From the Navigator at left,         <ul> <li>Click Attendance.</li> </ul> </li> <li>By default, Attendance Source is set to input Daily Attendance for the current week.</li> <li>To record attendance,         <ul> <li>Click the Pencil icon and Change to Edit Mode.</li> </ul> </li> </ul>                   |
| 2.   | 1001 - ABE Interme       Image: Cancel O Delete > Duplicate O O O O O O O O O O O O O O O O O O O                                                                                                    |                                                                                                    |                                                                                                    | <ul> <li>By default, the Attendance grid is Sorted by [Last] Name.         <ul> <li>Click for Sorted by ID.</li> </ul> </li> <li>To record Daily Attendance,         <ul> <li>Check Fill –</li> <li>To populate the maximum Daily Attendance minutes for all students on any given day or all days</li> </ul> </li> </ul> |
|      | Sorted by Name<br>723777111 / Saul Aguilar<br>340993385 / Dustin P Andrews<br>443440507 / Lori Fortier<br>666444517 / Skip Greenleaf<br>268095630 / Ayshem Karahan<br>274564719 / Erica Kim<br>423771161 / Illana Plotkin | 60       ×       60       ×         Fill       Fill       Fill         60       ×       30       ×         60       ×       20       ×         60       ×       20       ×         60       ×       30       ×         60       ×       60       ×         60       ×       60       ×         60       ×       60       ×         60       ×       60       ×         60       ×       60       ×         60       ×       60       ×         60       ×       60       ×         60       ×       60       ×                                                                                                    | 60     ×       F111       60     ×       MM     ×       60     ×       MM     ×       60     ×       60     ×       60     ×       60     × | <ul> <li>any given day or all days.</li> <li>Edit attendance –         <ul> <li>For students with a different number of minutes from the maximum Daily Attendance on any given day.</li> </ul> </li> <li>Check the X Box –         <ul> <li>For students who were absent on any given day.</li> </ul> </li> </ul>         |

# Class Records

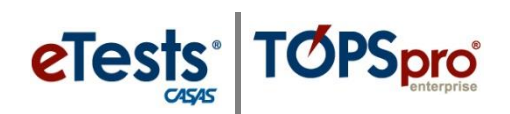

| Step Screen                                                                                                    | Description                                                                                                    |
|----------------------------------------------------------------------------------------------------|----------------------------------------------------------------------------------------------------|
| 3. Interne<br>Week: Obj04/2018 - 06/05/2018 06/05/2018 06/05/2018 06/09/2018 06/09/2018 00/09/2018 00/09/2018 00/0000 0000000000000000000000000000 | <ul> <li>After recording <b>Daily Attendance</b>,</li> <li>Click <b>Save</b>.</li> </ul>                                                                                                    |
| <ul> <li>Class Instance Information</li> <li>Attendance</li> <li>Attendance Source: Student Update</li> <li>Sortec</li> <li>Student Update (Cumulated)</li> <li>723777111/</li> <li>340993385 /</li> <li>Student Observation</li> <li>Student Test</li> <li>443440507 /</li> <li>Student Update</li> </ul>                                                                                                    | <ul> <li>To change the Source for recording Attendance, <ul> <li>Click the down arrow and select it from the drop-down menu.</li> </ul> </li> <li>Choose Student Update when recording attendance weekly, monthly, or at the end of a term.</li> <li>Use Student Update (Cumulated) for the total number of hours since entry in a class.</li> <li>Use the Test for a number of hours between tests.</li> <li>Use Student Observation to record hours for Adults with Intellectual Disabilities.</li> </ul> |
| 5. I View Organization Records Reports Toxis Help Toxis Finitances 1001 - ALE Internation Norgini in Cass Instance Information Class Finitance Information Class Finitance Information DI-BMS Finitance Information DI-BMS Finitance Informatio                                                                                                    | <ul> <li>Class Records are added for each student automatically per Attendance Source.</li> <li>To view and print Attendance for the week,         <ul> <li>Click Class Records from the Navigator at left.</li> </ul> </li> <li>Use columns to Filter and Sort the list.</li> </ul>                                                                                                    |
| 6.<br>Botch Edit Control Report Print Size: Portrait Landscape Double-Portrait Unlimited Page With Selected columns Site Class ID Class description Student ID Full name Record Date Student Attendance First Up Down Last Print Preview Cancel                                                                                                    | <ul> <li>To print the filtered/sorted list, <ul> <li>Click Print from the Toolbar at the top of the Class Records list.</li> </ul> </li> <li>If needed, <ul> <li>Set Print Size.</li> <li>Select and order Columns.</li> </ul> </li> <li>Before printing, <ul> <li>Click Preview.</li> </ul> </li> </ul>                                                                                                    |

#### © 2024 CASAS. All rights reserved.

## Class Records

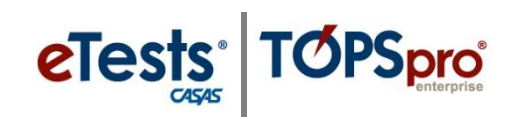

| Step | Screen                                                                                                    | Description                                                                                                    |
|------|----------------------------------------------------------------------------------------------------|----------------------------------------------------------------------------------------------------|
| 7.   | Bostonia         Class Records Report         Fage 161           20.97.54         The action of the same state of the same state of th                                                                             | <ul> <li>A new tabbed page opens to display the Class Records Report.</li> <li>From the Preview, the report may be, <ul> <li>Printed.</li> <li>Exported and saved as a PDF file, or other file type, on the local machine.</li> </ul> </li> </ul> |
| 8.   | TE View Organization Records Reports Tools Help<br>Class Instances 1001 - ABE Interme<br>Export Print @ @ 1 /1 D @ Construction Records Report R Tools Help                                                                                                    | <ul> <li>To close the Class Records Report page,</li> <li>Click the Red X Box on the tab.</li> </ul>                                                                                                    |
|      | Class Instances 1001 - ABE Interme X<br>Navigator Cancel Concel Concel C | <ul> <li>If you have Attendance to record for your other Classes,</li> <li>Click the Red X Box on the Class Instance tab to close the page.</li> </ul>                                                                                            |
| 10.  | View       Organization       Records       Reports       Tools       H         Class Instances       Image: Class Instances       Image: Class Instances <thimage: class="" instances<="" th="">       Image: Cla</thimage:>                                                                                                    | • This returns you to the page with a list of your <b>Class(s)</b> .                                                                                                    |